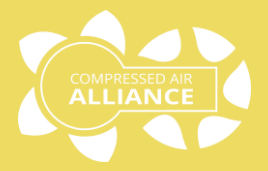

## User Manual

## Flow Meter – Thermal Mass (Inline)

## Model: FLF

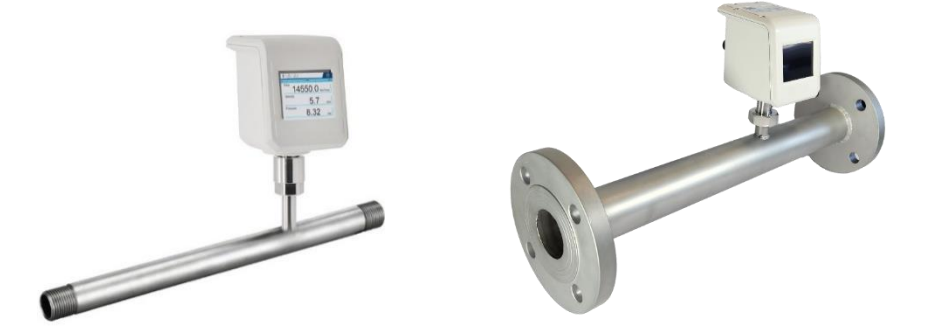

This page is left blank intentionally

## Table of Contents

| Notices and Warnings4         |
|-------------------------------|
| Introduction                  |
| About Flow Meters7            |
| Specifications                |
| Flow Meter Pack12             |
| Compressed Air Alliance App12 |
| Installation 13               |
| Installation Overview14       |
| Installation – Mechanical15   |
| Installation – Electrical21   |
| Configuring the Flow Meter23  |
| Default Modbus Settings24     |
| Using the Flow Meter          |
| Operating the Flow Meter27    |
| Using the Display28           |
| Menu Options29                |
| Setting Up the Flow Meter31   |
| Data Logging                  |
| Screen Shot                   |
| Trouble Shooting 40           |
| FAQ41                         |
| Trouble Shooting42            |
| Default / Factory Settings46  |
| Warranty47                    |
| Calibration47                 |

## Notices and Warnings

#### Notices

Please **read this manual** in full and carefully observe the notes and instructions before and during installation, operation and maintenance. The manufacturer cannot be held liable for any damage which occurs as a result of noncompliance with this manual.

**Do not tamper with device.** Should the device be tampered with in any manner other than a procedure which is described and specified in this manual, the warranty is cancelled and the manufacturer is exempt from liability.

The product is designed exclusively for the described application. Use of this product in conditions not specified in this manual or, contrary to the instructions provided by the manufacturer, is considered improper handling of the product and will void your warranty. The manufacturer will not be held liable for any damages resulting from improper use of the product.

This manual should be read carefully by relevant personnel and the end user. This manual should be kept with the product and be made available as needed. **Once** you install or use the product, you accept that you have read, understood and complied with this manual. Compressed Air Alliance endeavours to make the content of this manual correct, but is not responsible for omissions or errors and the consequences caused. In case of any doubts or questions regarding this manual or the product, please contact Compressed Air Alliance.

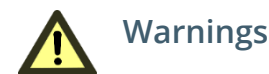

### Ignoring the warnings can lead to serious injury and/or cause damage!

When handling, operating or carrying out maintenance on this product, personnel must employ safe working practices and observe all local health & safety requirements and regulations.

Improper operation or maintenance of this product could be dangerous and result in an accident causing damage to machinery or injury or death.

The manufacturer cannot anticipate every possible circumstance which may represent a potential hazard. The warnings in this manual cover the most common potential hazards and are therefore not allinclusive. If the user employs an operating procedure, an item of equipment or a method of working which is not specifically recommended by the manufacturer they must ensure that the product will not be damaged or made unsafe and that there is no risk to persons or property.

### NEVER CHANGE ORIGINAL COMPONENTS WITH ALTERNATIVES.

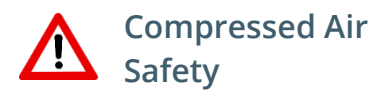

Any contact with quickly escaping air or bursting parts of the compressed air system can lead to serious injuries or even death.

- Do not exceed the maximum permitted pressure.
- Only use pressure rated installation materials and parts.
- Avoid getting hit by escaping air or bursting parts.
- The system must be pressure-less during maintenance work.

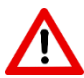

#### **Electrical Safety**

Any contact with energised parts of the product, may lead to an electrical shock which can lead to serious injuries or even death. The user shall take all measures necessary to protect against electrical shock.

Consider all regulations for electrical installations.

The system must be disconnected from any power supply during maintenance work.

Any electrical work on the system is only allowed by authorised qualified personal.

#### Storage and transportation

- Make sure that the transportation temperature of the sensor is between -10°C to 60°C (14°F to 140°F).
- Please make sure that the storage temperature of the sensor is between -10°C to 50°C (14°F to 122°F) and the humidity is <90%, no condensation. Avoid direct UV and solar radiation during storage.

#### Cleaning

If you need to clean the sensor it is recommended to use a clean, dry cloth. For stubborn marks, use distilled water or isopropyl alcohol only.

Please note: contamination on the sensor tip will affect calibration and accuracy of the sensor. Removal of the contamination may not fix the issue.

#### Disposal

Electronic devices are recyclable material and do not belong in the household waste. The product, accessories and its packing material must be disposed according to local statutory requirements.

# Introduction (1)

## About Flow Meters

#### Intended use

Compressed Air Alliance's flow meters are suitable for use in manufacturing, industrial and base building environments providing the sensor's specifications are met. This includes:

- Sensor is used in inert gases, eg air, oxygen, nitrogen, carbon dioxide
- Sensor is used in clean, dry gas
- Gas flow rate is between:
   0.1 to 250 Nm/s (0.3 to 820 ft/sec)
- Gas pressure is between: 0 to 16 bar (232 psi) or 0 to 40 bar (580 psi), depending on which model you purchased
- Gas temperature is between
   -40°C to +150°C (-40°F to +302°F)
- Power supply is between: 18 to 30 vDC
- The flow meter is not used in explosive areas.

Refer to the *Specifications* section (next page) for full requirements.

The thermal mass flow meter measures standard flow, mass flow, consumption and temperature.

#### **Thermal Mass Flow Meters**

Thermal Mass flow sensors are perfectly suited for measuring clean, dry compressed air avnd inert gases, where accuracy on smaller pipe sizing is important. The streamlined sensor tip is designed to ensure minimal impact on gas flow while maintaining accuracy over a wide flow range.

Compressed Air Alliance's thermal mass flow meter measures standard flow, mass flow, consumption and temperature. It has full digital signal processing instead of traditional analog bridge design, making the flow meter more accurate and able to measure across a wider range.

Thermal mass flow meters are widely used in industrial processes, chemical, petrochemical, power engineering, etc. They are suitable for temporary or permanent installations.

Our thermal mass flow meters are available as insertion style or inline style.

- **insertion type sensors** which are easy to install under pressure through a 1/2" ball valve.
- inline type sensors are more suited to permanent installations or where shutting down the system to calibrate the sensor is not an issue.

## Specifications

|                                | Thermal Mass Flow Meter - Inline                                                                                                    |                                   |  |  |  |  |
|--------------------------------|----------------------------------------------------------------------------------------------------|-----------------------------------|--|--|--|--|
| Technology                     | Thermal mass, Inline design                                                                                                    |                                   |  |  |  |  |
| Application                    | Manufacturing and Industry                                                                                                    |                                   |  |  |  |  |
| Gas                            | Air, Argon, Carbon Dioxide, Helium, Hydrogen, Natural Gas,<br>Nitrogen, Nitrous Oxide, Oxygen                                                                                  |                                   |  |  |  |  |
| Gas Quality                    | Clean an                                                                                                    | d dry gas                         |  |  |  |  |
| Accuracy                       | ±(1.5% reading + 0.3% full scale)<br>Accuracy is affected by the installation location, on-site conditions and<br>contaminants such as oil, high humidity or other impurities. |                                   |  |  |  |  |
|                                | Measurement Ranges                                                                                                    |                                   |  |  |  |  |
| Flow Measurement               | 0.1 to 250 Nm/sec                                                                                                    | 0.3 to 820 ft/sec                 |  |  |  |  |
| Pressure Measurement           | 0 to 16 bar (232 psi) or<br>0 to 40 bar (580 psi)                                                                                                    |                                   |  |  |  |  |
| Gas Temperature<br>Measurement | -40°C to +150°C                                                                                                    | -40°F to +302°F                   |  |  |  |  |
|                                | Out                                                                                                    | puts                              |  |  |  |  |
| Output                         | Analog: 4 to 20m<br>Digital: RS485                                                                                                    | nA / Pulse output<br>Modbus / RTU |  |  |  |  |
| Output Signals                 | Flow, mass flow, consun                                                                                                    | nption and temperature            |  |  |  |  |
|                                | Ροι                                                                                                    | wer                               |  |  |  |  |
| Power Supply                   | 18 to 30VD0                                                                                                    | C / 5W@24V                        |  |  |  |  |
| Electrical Connection          | 2 x 5 pin M                                                                                                    | l12, female                       |  |  |  |  |
| EMC                            | According to IEC 61326-1                                                                                                    |                                   |  |  |  |  |
|                                | Display & Data Logger                                                                                                    |                                   |  |  |  |  |
| Display                        | 2.8" LCD with                                                                                                    | n touch panel                     |  |  |  |  |
| Data Logger                    | 10,000,00                                                                                                    | 0 samples                         |  |  |  |  |

|                       | Thermal Mass Flo                                                                   | ow Meter - Inline   |  |  |  |
|-----------------------|------------------------------------------------------------------------------------|---------------------|--|--|--|
| Sampling Rate         | > 20 samples / second                                                              |                     |  |  |  |
|                       | Other Information                                                                  |                     |  |  |  |
| Bi-directional        | No                                                                                 |                     |  |  |  |
| Pipe Size             | R-Thread: DN15 to DN50   0.5" to 2.0"<br>Flange: DN15 to DN80   0.5" to 3.0"       |                     |  |  |  |
| Process Connection    | R thread (ISO-7-1) or<br>Flange (ISO 7005 (DIN), PN16 and PN40)                    |                     |  |  |  |
| Ambient Temperature   | -30°C to +70°C                                                                     | -22°F to +172°F     |  |  |  |
| Installation Type     | Permanent or tem                                                                   | porary installation |  |  |  |
| Calibration Frequency | Every 2 years provided the sensor is not exposed to relative<br>humidity above 85% |                     |  |  |  |
| Warranty Period       | 12 Months                                                                          |                     |  |  |  |
| Reference Conditions  | 20°C, 1bar(a), ISO12                                                               | 17 (Programmable)   |  |  |  |

#### **Flow Range**

| Pipe Size |             | Flow Rang | ge (Nm3/h) | Flow Range (cfm) |          |  |
|-----------|-------------|-----------|------------|------------------|----------|--|
| DN        | ID (inches) | Min Flow  | Max Flow   | Min Flow         | Max Flow |  |
| 15        | 1/2″        | 0.06      | 158        | 0.04             | 93       |  |
| 20        | 3/4″        | 0.1       | 282        | 0.06             | 166      |  |
| 25        | 1″          | 0.2       | 441        | 0.12             | 259      |  |
| 32        | 1.25″       | 0.3       | 723        | 0.18             | 425      |  |
| 40        | 1.5         | 0.5       | 1,131      | 0.29             | 665      |  |
| 50        | 2″          | 0.7       | 1,767      | 0.41             | 1,040    |  |
| 65        | 2.5″        | 1.2       | 2,986      | 0.71             | 1,757    |  |
| 80        | 3″          | 1.8       | 4,523      | 1.06             | 2,662    |  |

#### Flange Details - ISO 7005 (DIN), PN16 and PN40

#### Dimensions in mm

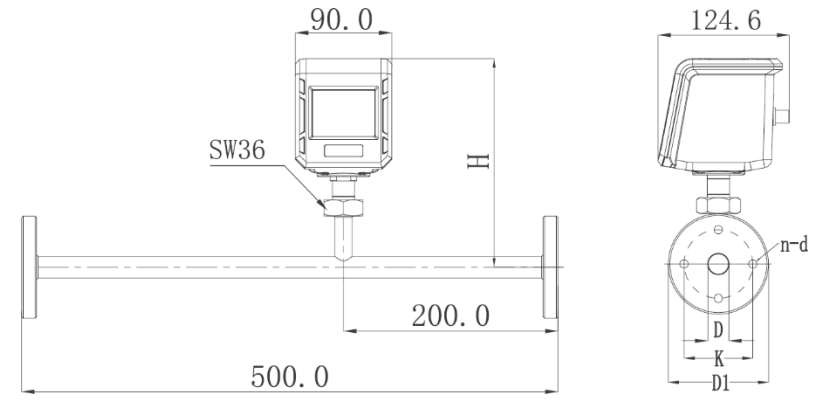

| Pipe | Size   | Dimensions (mm)                |                                   |                                           |                                                  |                                 |                            |              |  |
|------|--------|--------------------------------|-----------------------------------|-------------------------------------------|--------------------------------------------------|---------------------------------|----------------------------|--------------|--|
| DN   | Inches | D<br>Inner<br>pipe<br>diameter | D1<br>Flange<br>outer<br>diameter | K<br>Screw<br>hole,<br>centre<br>distance | H<br>From<br>pipe<br>centre to<br>top of<br>case | N<br>Number<br>of bolt<br>holes | D<br>Bolt hole<br>diameter | Bolt<br>Size |  |
| 15   | 1/2"   | 15                             | 95                                | 65                                        | 177                                              | 4                               | 14                         | M12          |  |
| 20   | 3/4"   | 20                             | 105                               | 75                                        | 176                                              | 4                               | 14                         | M12          |  |
| 25   | 1″     | 25                             | 115                               | 85                                        | 175                                              | 4                               | 14                         | M14          |  |
| 32   | 1.25″  | 32                             | 140                               | 100                                       | 177                                              | 4                               | 18                         | M16          |  |
| 40   | 1.5″   | 40                             | 150                               | 110                                       | 177                                              | 4                               | 18                         | M16          |  |
| 50   | 2″     | 50                             | 165                               | 125                                       | 177                                              | 4                               | 18                         | M16          |  |
| 65   | 2.5″   | 65                             | 185                               | 145                                       | 177                                              | 4 (PN16)<br>8 (PN40)            | 18                         | M16          |  |
| 80   | 3″     | 80                             | 200                               | 160                                       | 177                                              | 8                               | 18                         | M16          |  |

#### R-Thread Details - ISO ISO-7-1

#### Dimensions in mm

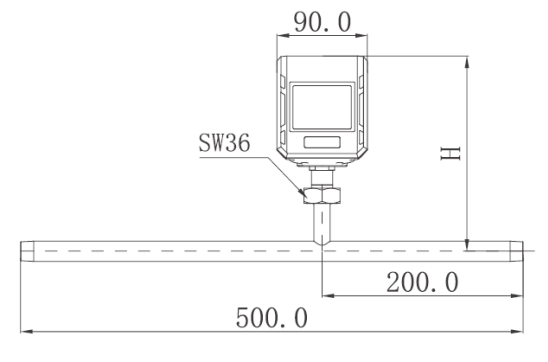

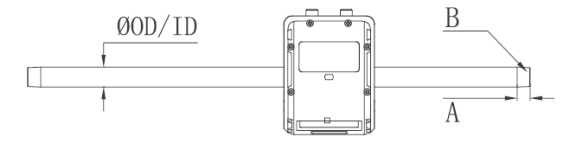

| Pipe | e Size |               | Dimensions (mm) |                                    |
|------|--------|---------------|-----------------|------------------------------------|
|      |        | А             | В               | н                                  |
| DN   | Inches | Thread Length | External Thread | From pipe center<br>to top of case |
| 15   | 1/2"   | ≥13.2         | R1/2″           | 177                                |
| 20   | 3/4"   | ≥14.5         | R3/4″           | 176                                |
| 25   | 1″     | ≥16.8         | R1"             | 175                                |
| 32   | 1.25″  | ≥19.1         | R1.25″          | 177                                |
| 40   | 1.5″   | ≥19.1         | R1.5″           | 177                                |
| 50   | 2″     | ≥23.4         | R2″             | 177                                |

## Flow Meter Pack

Each flow meter pack comes with:

 1 x Thermal Mass Flow Meter – Inline style, configured for your gas type, pipe connection type (R Thread or Flange) and pressure range

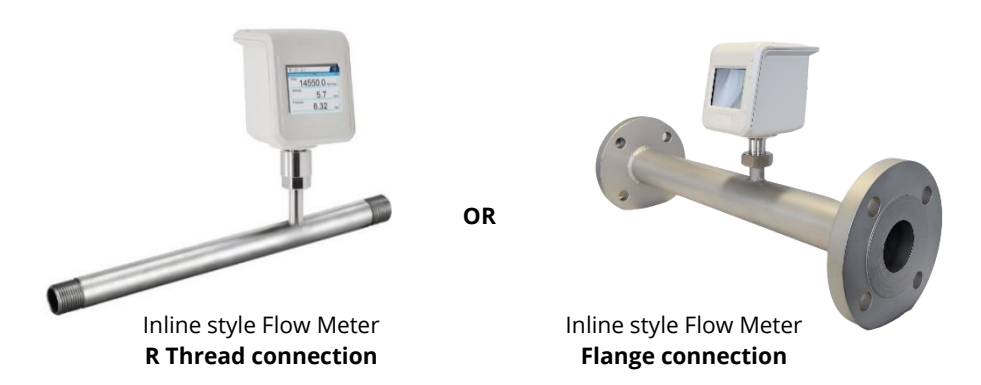

## Compressed Air Alliance App

#### Flow Meter App - View data and edit settings on your phone

The Compressed Air Alliance App allows you to view data and check / update settings on your phone.

This feature is great for viewing flow readings when your flow meter is installed in high locations.

Contact Compressed Air Alliance or your local dealer for more information.

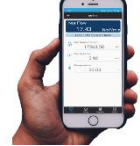

## Installation

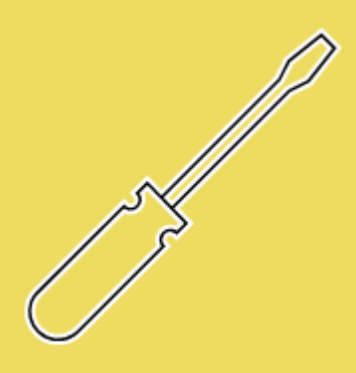

## Installation Overview

#### **Mechanical Installation**

Step 1 – Find a suitable section of pipe

- The sensor must be installed vertically or horizontally, in clean, dry gas
- The sensor must be installed away from bends, edges, seams, changes in pipe size and other obstructions
- Do NOT install the sensor in wet gas

**Step 2** – Cut pipe to suit flow meter pipe section and install pipe unions or flanges

Step 3 - Fit flow meter

#### **Electrical Installation**

**Step 4** – Wire the sensor for 24vDC power and communication

#### Sensor Configuration

**Step 5** – Set sensor settings:

- Inner Pipe Diameter
- Unit of Measurement
- Communication settings (RS485 or Analog)
- Optional Confirm other sensor settings

**Step 6 (optional)** – Connect the sensor to your SCADA or energy management system

#### Tools and Equipment needed for installation

(not included with Flow Meter Pack)

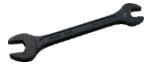

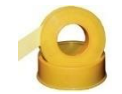

Wrench / Spanner

Thread Tape / Sealant

## Installation – Mechanical

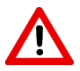

**WARNING!** Incorrect installation can damage the sensor or cause it to work incorrectly.

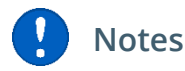

- **Before installing the sensor, make sure it is rated for your system** (refer to the "Specifications" section).
  - Use of the product outside specified ranges or operating parameters can lead to malfunctions and may damage the product or system.
- Do not use this product in explosive areas.
- Pay attention to the installation location and gas contamination levels to ensure accuracy is maintained.
- The flow meter is **not** bidirectional. When installing and using the flow meter, please pay attention to the direction of gas flow and the alignment of the sensor. The direction is indicated on the housing.
- Avoid condensation on the sensor element as this will affect the accuracy enormously.
- The sensor is for indoor use only. If installed in an outdoor installation, the sensor must be protected from sun and rain.
- Only use pressure rated materials and parts when installing and maintaining the product.
- Do not disassemble the product.
- Please follow local and national regulations before/during installation and operation.
- This product must be installed properly and calibrated regularly, otherwise it may lead to inaccurate measurements.

#### Step 1 – Find a suitable section of pipe

The sensor **must** be installed:

- ✓ Vertically or horizontally,
- ✓ away from bends, edges, seams, changes in pipe size and other obstructions,
- ✓ in dry gas (gas humidity should be less than 80% relative humidity (RH)).
- ✓ in clean gas (the sensor should be installed after filters and dryers)

Make sure the insertion location has enough room around the pipe to install the sensor.

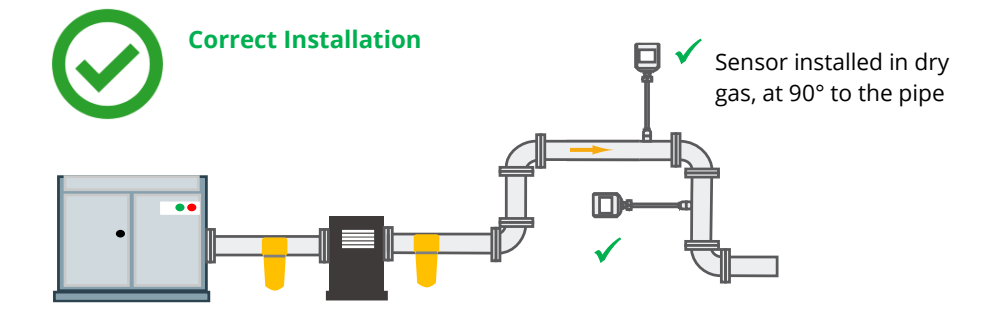

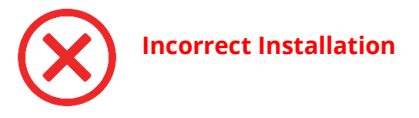

Do **NOT** install the sensor before a dryer or in gases with a relative humidity above 80%.

Do **NOT** install the sensor upside down.

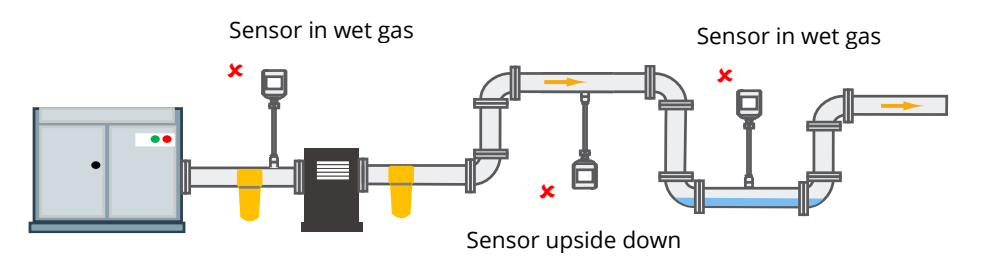

#### Choose insertion location, away from obstacles

To achieve and maintain the accuracy stated in the specifications, the sensor must be inserted away from bends, edges, seams, curve, changes in pipe size, control valves, etc.

For best results, choose a long, absolutely straight, section of pipe that is free of obstructions.

Pipe obstructions (eg bends, edges, seams, curves, changes in pipe size, control valves, etc) change the velocity of compressed air / gasses and/or create turbulence near the obstruction. Placing the sensor too close to the obstruction will result in inaccurate readings.

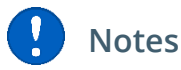

- Pay attention to the distance between the sensor's inlet and outlet sections and points of turbulence (eg bends, valves, etc).
- Make sure that the insertion location has enough straight pipe on either side of the sensor, as shown in the diagrams on the next page.
- Obstructions can cause counter-flow turbulence as well as turbulence in the direction of the flow. Turbulence will reduce the accuracy of flow readings and result in inaccurate data.
- Do not increase or decrease the pipe diameter immediately before or after the flow meter pipe section.

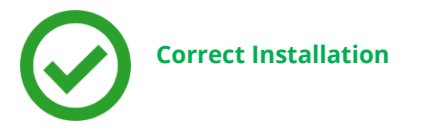

The diagram below shows the **minimum** allowable distance between the sensor and any bends, changes in pipe size or other obstructions. Distances are shown in multiples of pipe diameters (DNs). For best results, choose a long, absolutely straight, section of pipe that is free of obstructions.

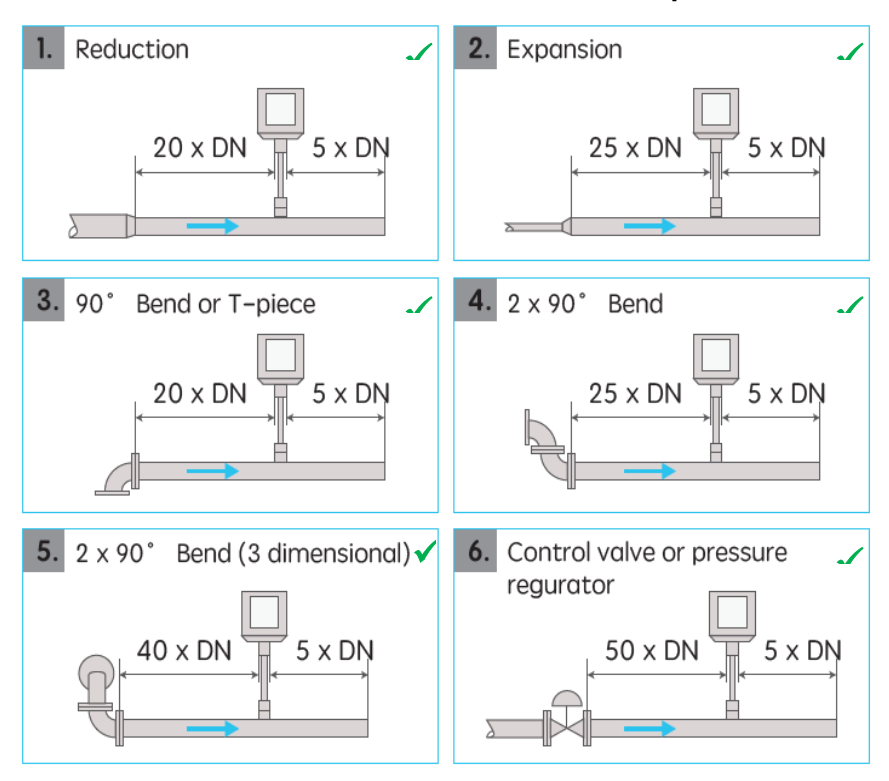

**DN = Pipe Diameter** 

#### **Examples**

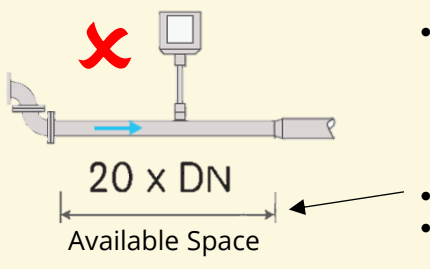

- To install a flow meter near 2 x 90°
   bends, you need at least 30 DN of space
   (25 DN on the inlet side + 5 DN on the outlet side, see diagram 4 on previous page)
  - Only 20 DN is available.
  - Therefore the sensor should **not** be installed in this location
- To install a flow meter near a control valve or pressure regulator, you need at least 55 DN (50 DN on inlet side and 5 DN on outlet side, see diagram 6 on previous page)
- This section of pipe has 65 DN on the inlet side and 5 DN on the outlet side
- Therefore the sensor **can** be installed in this location

65 x DN 5 x DN 5 x DN 5 x DN 70 x DN Available Space

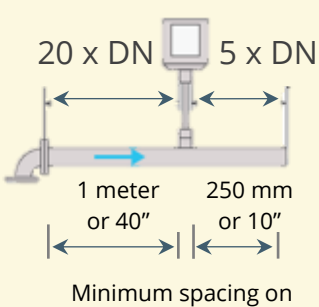

Minimum spacing on inlet and outlet sides for DN 50 A flow sensor will be installed on a section of pipe, just after a bend (as shown in the diagram on the left). The pipe has a DN of 50 (ie, it's a 2 inch or 50 mm pipe).

Therefore the sensor must be installed:

- Inlet side: 20 x DN from the bend
   = 20 x 2" = 40" or
  - = 20 x 50mm = 1,000mm = 1 meter
- Outlet side: 5 x DN from any other obstruction
   = 5 x 2" = 10" or
   = 5 x 50mm = 250mm

#### Step 2 - Cut pipe and install pipe unions

This step will depend on the pipe material and available fittings. Match the thread of the pipe to the flow meter and install pipe unions on both ends.

Do **not** increase or decrease the pipe diameter immediately before or after the flow meter pipe section.

#### Step 3 – Fit Flow meter

The flow meter is **not** bidirectional. When installing and using the flow meter, please pay attention to the direction of air flow and the alignment of the sensor.

The direction is flow is marked by 4 green arrows on the back of the sensor and underneath the sensor.

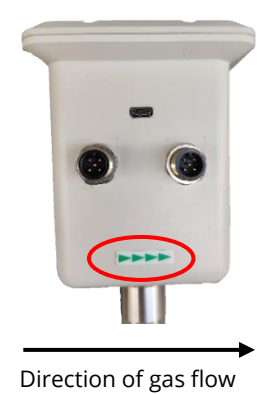

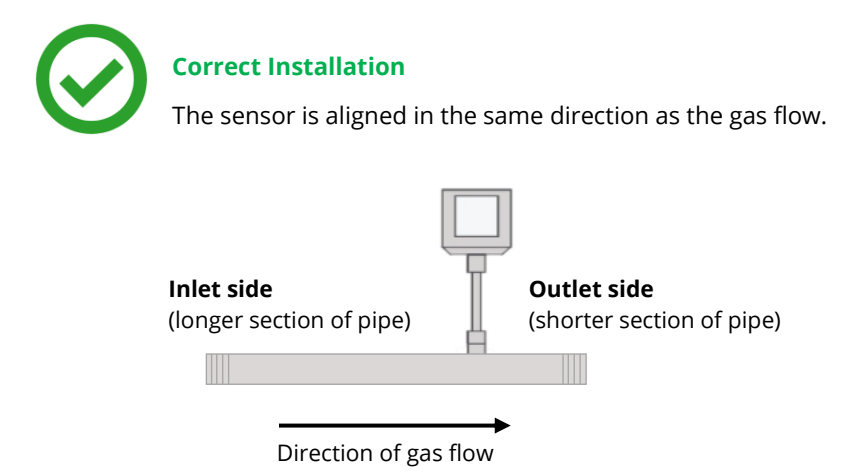

## Installation – Electrical

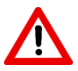

**WARNING!** Incorrect wiring can damage the sensor or cause it to work incorrectly.

#### Notes:

- Do **not** screw the M12 connector using force, otherwise it may damage the connection pins.
- Always check the M12 connectors to make sure they are wired correctly.
- Follow all local and national safety requirements and regulations for electrical installations.
- The system must be disconnected from any power supply during installation and maintenance work.
- Any electrical work on the system is only allowed by authorised and qualified personal.

#### Step 4 – Wire the sensor for power and communication

The flow sensor has two x 5 pin M12 connector plugs - "A" and "B". Cables are connected to the sensor through the M12 connector plugs.

- Connector **A** is used for power and Modbus
- Connector **B** is used for 4-20mA and pulse

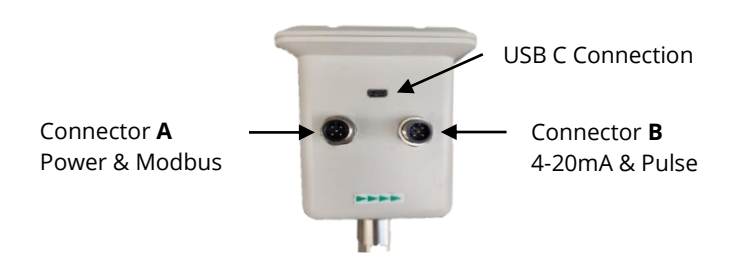

If you ordered a cable with the sensor, the cables will be coloured coded as shown in the table below.

| Connec | tor A (Power & Modbus)    | Cable<br>Colour | Connector B (Pulse & Analogue) |                |
|--------|---------------------------|-----------------|--------------------------------|----------------|
| Pin 1  | RS845, Data + (A)         | Brown           | Pin 1                          | 4-20mA +       |
| Pin 2  | RS845, Data - (B)         | White           | Pin 2                          | 4-20mA -       |
| Pin 3  | N/A - Not Used            | Blue            | Pin 3                          | Pulse          |
| Pin 4  | +18-30 vDC                | Black           | Pin 4                          | Pulse          |
| Pin 5  | 0 vDC (Ground for Modbus) | Grey            | Pin 5                          | N/A - Not Used |

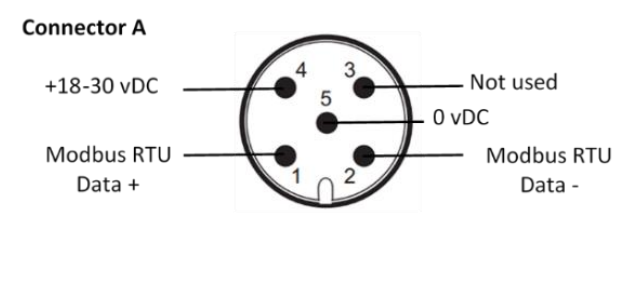

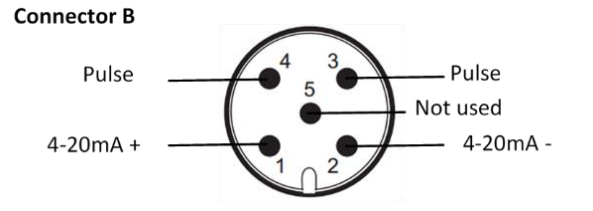

## Configuring the Flow Meter

#### Step 5 - Set sensor settings

You must configure the flow meter to make sure it is reading accurately.

- You **must** set the (inner) pipe diameter.
- You should check / adjust the gas type, units of measure, communication settings (4-20mA and/or Modbus) and screen rotation.

#### **Mandatory Configuration - Pipe Diameter**

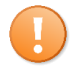

Pipe diameter refers to Inner Pipe diameter. **Not** the outer diameter.

To set the inner pipe diameter:

- Go to Settings ( ( ) > Pipe Diameter.
  - If the **lock screen symbol** is present (on the bottom left of the screen), press the symbol, hold and drag it to the right of the screen. The screen is set to lock after 60 seconds.
- Press the diameter size, in millimeters (mm)
- Enter new **inner** diameter of the pipe
- Press OK

Press the arrow ( < ) to save your settings and return to the previous screen.

#### **Optional configuration**

We recommend you check the following settings on the flow meter. See the next section - "Using the Display" for instructions on checking / updating settings.

- Gas type
- Unit of Measurement
- Communication settings (RS485 or Analog)
- Screen Rotation

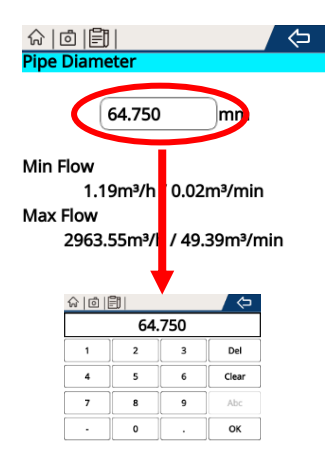

## Default Modbus Settings

Modbus settings can be changed to suit system requirements

| Default Modbus RTU (RS485) Settings |              |                              |                  |                |               |  |  |
|-------------------------------------|--------------|------------------------------|------------------|----------------|---------------|--|--|
| Address                             | Baud<br>Rate | Frame / Parity /<br>Stop Bit | Response<br>Time | Response Delay | Frame Spacing |  |  |
| 1                                   | 9600         | 8 / N / 1                    | 1 Sec            | 0 Milliseconds | 7 Characters  |  |  |

| Modbus Registers    |         |                     |                |                                                              |                                                               |                 |  |  |
|---------------------|---------|---------------------|----------------|--------------------------------------------------------------|---------------------------------------------------------------|-----------------|--|--|
| Holding<br>Register | Address | Data Type           | Byte<br>Length | Description                                                  | Comments                                                      | Read /<br>Write |  |  |
| 0                   | 0       | FLOAT               | 4              | Flow                                                         | Options:<br>m <sup>3</sup> /min,<br>m <sup>3</sup> /hr<br>CFM | Read            |  |  |
| 3                   | 2       | FLOAT               | 4              | Velocity                                                     | Options:<br>m/sec<br>f/sec                                    | Read            |  |  |
| 9                   | 8       | FLOAT               | 4              | Temperature                                                  | Options:<br>°C<br>°F                                          | Read            |  |  |
| 23                  | 22      | UNSIGNED<br>INTEGER | 4              | Consumption/<br>Totaliser                                    | Options:<br>m³<br>CF                                          | Read            |  |  |
| 51                  | 50      |                     | 2              | Restart device<br>Write "1" to restart device                |                                                               | Write           |  |  |
| 52                  | 51      |                     | 2              | Device address<br>(1-247)                                    | Default = 1                                                   | Read/Write      |  |  |
| 53                  | 52      |                     | 2              | Baud Rate<br>12 = 1200 bps<br>24 = 2400 bps<br>48 = 4800 bps | Default =<br>9600                                             | Read/Write      |  |  |

| Modbus Registers    |         |           |                |                                                                                                    |                       |                 |  |
|---------------------|---------|-----------|----------------|----------------------------------------------------------------------------------------------------|-----------------------|-----------------|--|
| Holding<br>Register | Address | Data Type | Byte<br>Length | Description                                                                                                    | Comments              | Read /<br>Write |  |
|                     |         |           |                | 96 = 9600 bps<br>144 = 14400 bps<br>192 = 19200 bps<br>384 = 38400 bps<br>560 = 56000 bps<br>576 = 57600 bps<br>1152 = 115200 bps |                       |                 |  |
| 54                  | 53      |           | 2              | Parity<br>0 = None<br>1 = Odd<br>2 = Even                                                                                         | Default =<br>0 (None) | Read/Write      |  |
| 55                  | 54      |           | 2              | Stop Bit<br>1 = 1 bit<br>2 = 2 bit                                                                                                | Default =<br>1 bit    | Read/Write      |  |

## Using the Flow Meter

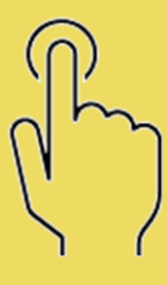

## Operating the Flow Meter

**WARNING!** Make sure the sensor is installed and wired correctly before powering up the sensor. Only use 24vDC to power the sensor.

#### **Turning On**

Connect the flow meter to 24vDC power. The sensor will start powering up automatically. There is no on/off switch on the sensor.

On powering up:

- The Compressed Air Alliance logo will appear on the screen.
- After a few seconds, you will see flow meter home screen. The flow meter is now ready to configure (see next page).

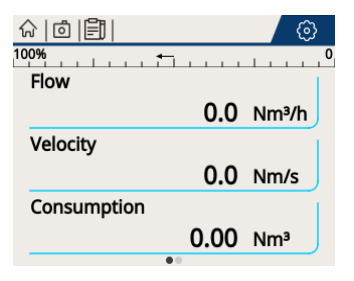

Flow Meter home screen. The sensor is ready to configure

## Using the Display

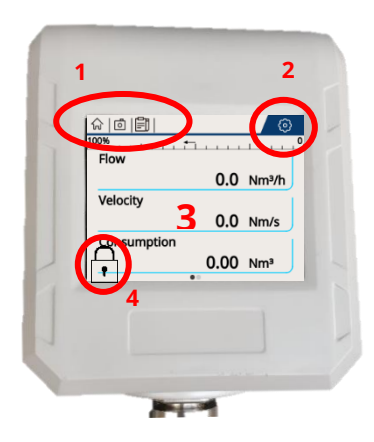

The flow meter has a touch screen interface.

- 1. Menu options
- 2. Settings
- 3. Data / Measurement Readings
- 4. Locked screen icon

To navigate the interface:

- scroll up and down (↑ and ↓ ) to see other options
- scroll left and right (← and →) to see other screens
- Press an item to access that feature

#### Unlock the screen

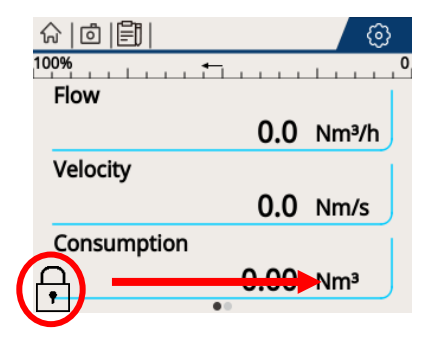

The screen is set to automatically lock after 60 seconds.

If the **lock screen symbol**  $\uparrow$  is present, press the symbol, hold and drag it to the right of the screen.

You can change the timing for the lock screen in the "Screen Settings" menu (Settings > System Settings > Screen Settings).

## Menu Options

| Menu            | Sub Menus                                                            | Comments                                                                        |
|-----------------|----------------------------------------------------------------------|---------------------------------------------------------------------------------|
| Pipe Diameter   |                                                                      | Set inner pipe diameter.<br>This must be set when you install the flow<br>meter |
| Unit Settings   | Flow Unit<br>Velocity Unit<br>Consumption Unit<br>Temperature Unit   | Select units of measure                                                         |
| Gas Type        |                                                                      | Select gas type                                                                 |
| Data Logging    | Logging                                                              | Set, start / Stop data logging                                                  |
|                 | History                                                              | Download data                                                                   |
| Screen Shot     |                                                                      | View and download screenshots                                                   |
| RS485 Settings  | Baud Rate<br>Parity<br>Stop Bits<br>Response Delay<br>Device Address | View / update modbus communication<br>settings                                  |
| Analog output   | 2-20mA Channel<br>4-20mA Scaling<br>Cubic Meter / Pulse              | View / change 4-20mA settings                                                   |
| Normalisation   |                                                                      | View / change the reference conditions of the flow meter                        |
| System Settings | Screen Settings                                                      | View / change screen rotation, screen<br>brightness, timing for screen lock     |
|                 | Language Setting                                                     | Change language – English or Chinese                                            |
|                 | System information                                                   | View hardware / software information                                            |
|                 | System Update                                                        | Update the firmware                                                             |

#### Home Screen

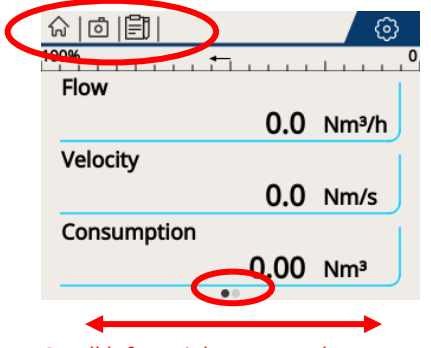

Scroll left or right to see other screens

The home screen has two pages, as shown by the two dots ( .. ) at the bottom of the screen. Move the screen left or right to move between screens.

#### When you press the **Menu** icon

( for a pop up screen appears. Press:

- ✓ The Home icon ( ☆ ) to return to the home screen
- The Camera icon (
   ) to take a screen shot of that screen
  - To access screen shots, go to the Settings Menu ( ) > System Setting.
- ✓ The Notepad icon ( ) to access the Data Logging information
- ✓ If you have a micro USB installed, press the USB icon ( is a fely remove the USB.

#### Settings Menu

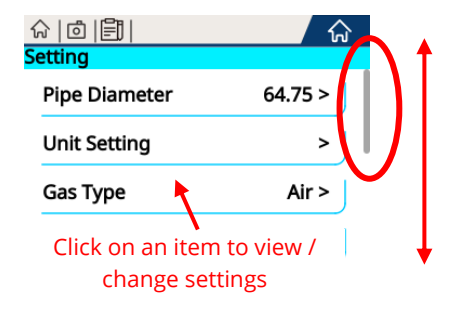

Press the **settings** icon ( $\bigcirc$ ) in the top right corner of the screen to access the settings screen.

In the Settings Menu you can change / set up:

- Pipe diameter
- Units of measurement
- Gas type
- Data logging
- RS485 settings
- Analog output
- Screen shots
- Normalisation and
- ✓ System settings.

## Setting Up the Flow Meter

#### Before you use the flow meter, you must set:

- F
- Unit of Measurement
- Communication settings (RS485 or Analog)

We also recommend you check the gas type and pipe diameter.

**Note**: The flow meter is calibrated in air. If you select another gas type, the flow meter will automatically adjust its readings to match the gas selected.

#### **Unit of Measurement**

| ☆ © Ê            |         |
|------------------|---------|
| Unit Setting     |         |
| Flow Unit        | Nm³/h > |
| Velocity Unit    | Nm/s >  |
| Consumption Unit | Nm³ >   |
| Temperature Unit | °C >    |

You can change the units of measurement for Flow, velocity, consumption and temperature.

To change the Unit of Measurements, go to **Settings** ( () > **Unit Setting** 

To change the units of measurement:

- Select the desired unit of measure

| Measure     | Units              |
|-------------|--------------------|
| Flow        | Nm³/h, Nm³/min,    |
|             | Nm³/s              |
|             | Nl/min, Nl/s, Ncfm |
|             | Kg/h, Kg/min, Kg/s |
| Velocity    | Nm/s, Nft/s        |
| Consumption | m³, ft³, kg        |
| Temperature | °C, °F             |

#### **RS485 Setting**

| ☆ © Ê         | $\langle \Leftrightarrow  $ |
|---------------|-----------------------------|
| RS485 Setting |                             |
| Baud Rate     | 9600 >                      |
| Parity        | None >                      |
| Stop Bits     | 1>                          |
| Respose Delay | 0 >                         |

You can change the modbus settings – baud rate, parity, stop bits, response delay and device address.

#### Default Modbus settings are:

- Baud Rate: 9600
- Parity: None
- ✓ Stop Bit: 1
- ✓ Response Delay: 0
- ✓ Device Address: 1

For more Modbus settings, refer to the next page.

To change the Modbus settings, go to **Settings** (③) > **RS485 Setting**.

To change the RS485 settings:

- Press the setting you want to change
- Select the desired setting.
  - You might need to scroll up or down to see all options

#### **Analog Output**

| ☆ 0 []]           | (=)        |
|-------------------|------------|
| Analog Output     |            |
| 4-20mA Channel    | Velocity > |
| 4-20mA Scaling    | 0~250 >    |
| Cubic Meter/Pulse | 1 >        |

Here you can set / change:

- Which measurement is transmitted via the analog channel
  - Only one measurement can be transmitted via the analog setting
- The scaling
- Cubic meter / Pulse

To change the Analog (4-20mA) settings, go to **Settings ( () > Analog Output.** 

To change the the 4-20mA settings:

- Press the setting you want to change
- Select the desired setting.
  - You might need to scroll up or down to see all options

#### **Inner Pipe Diameter**

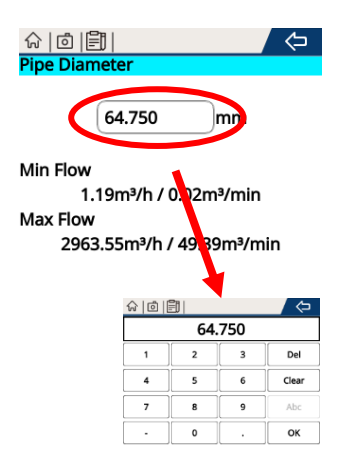

 $\square$ 

Pipe diameter refers to Inner Pipe diameter. **Not** the outer diameter.

## To change the Pipe Diameter, go to **Settings** (()) > **Pipe Diameter**.

To change the Inner Pipe Diameter:

- Press the diameter size, in millimeters (mm)
- Enter new **inner** diameter of the pipe
- Press OK

Press the arrow ( < ) to save your settings and return to the previous screen.

#### Gas Type

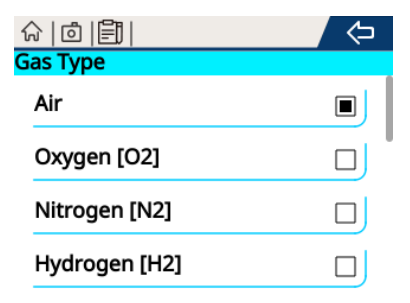

You can select from the following gas types:

- 🗸 Air,
- Argon (Ar),
- ✓ Carbon dioxide (CO2),
- ✓ Helium (He),
- Hydrogen (H2),
- Natural Gas
- Nitrogen (N2),
- Nitrous oxide (N2O),
- Oxygen (O2)

To change the Gas type, go to **Settings ( () > Gas Type**.

To change the gas type:

- Select the desired gas type
  - You might need to scroll up or down to see all options

The flow meter is calibrated in air. If you select another gas type, the flow meter will automatically adjust its readings to match the gas selected.

#### System Settings

| ☆ © Ê1             | < < |
|--------------------|-----|
| System Setting     |     |
| Screen Setting     | >   |
| Language Setting   | >   |
| System Information | >   |
| System Update      | >   |

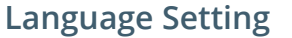

| ☆ @ 罰            |  |
|------------------|--|
| Language Setting |  |
| 中文(简体)           |  |
| English          |  |

Under System Settings, you can:

- ✓ Change Screen Settings:
  - o Screen rotation
  - o Screen brightness
  - Timing for screen lock
- Change the Language
  - o Chinese
  - o English
- ✓ View system information
- Update the Flow Meter's firmware

To access the language settings, go to the Settings Menu (③) > System Setting > Language Setting.

To change the language:

- Select the desired language

#### **Screen Settings**

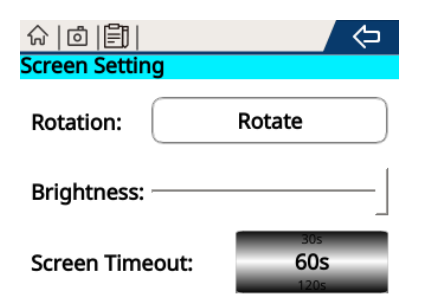

To access the screen settings, go to the Settings Menu (③) > System Setting > Screen Setting.

#### Rotate the screen 90 degrees

• To rotate the screen 90 degrees, press the rotate button.

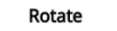

 Keep pressing to rotate to 180 degrees, 270 degrees and 360 degrees.

#### **Change Screen Brightness**

 To change the screen brightness, drag the bar left or right

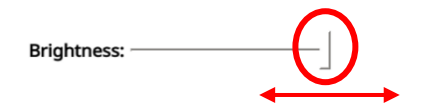

#### **Change Screen Timeout**

The screen is set to automatically lock after 60 seconds.

- To change the timing, move the dial up or down.
- You can set the screen to never lock.

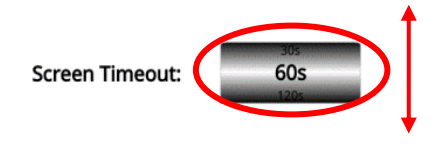

 Press the arr (>) to save settings and return to the previous screen.

#### System Information

| ☆   ₫   🗐            |      |  |
|----------------------|------|--|
| System Information   |      |  |
| Boot Count           | 10   |  |
| Sersor Information   |      |  |
| Serial Number        | 228  |  |
| HardWare Version     | 1.00 |  |
| SoftWare Version     | 1.18 |  |
| Display Informatiuon |      |  |
| HardWare Version     | 1.02 |  |
| SoftWare Version     | 1.12 |  |

This screen displays information about the sensor and its firmware.

- Boot Count = Number of times the sensors has been disconnected and reconnected to power
- Serial Number = Short serial number of the unit. The full serial number is on the label on top of the sensor
- Hardware Version and Software Version for both the sensor technology and the display unit.

Press the arrow ( < ) to return to the previous screen

#### **Advanced Settings**

If you need to access the advanced settings, please contact your local dealer. Alternatively, contact Compressed Air Alliance.

#### System Update

Firmware updates are generally not required.

If a new version of the firmware is released, your local dealer will send the software to you on a micro USB.

To update the firmware:

- Plug the micro USB into the back of the sensor
- On the Flow Sensor's touch screen, go to the Settings Menu
   (③) > System Setting > System Update
- Follow the prompts

#### Normalization

Normalization is only used if the flow meter is installed under conditions that differ from the standard calibration.

Normalization default setting:

- Temperature = 20°C
- Pressure = 100 kPa

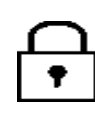

It is not recommended to change these settings.

Only experienced users should change these settings.

## Data Logging

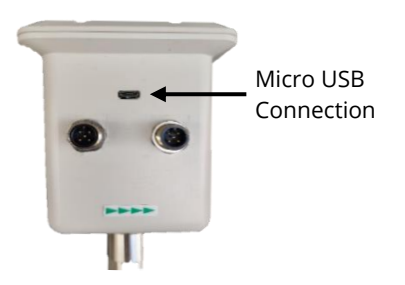

You can record data to a micro USB and download data as a CSV file. The micro USB connection is on the back of the flow meter head.

Alternatively, you can connect the flow meter to Compressed Air Alliance's DAS system (a cloud based compressed air and energy management system) or your own SCADA.

To set up data logging, view data logging history and start or stop data logging go to the "**Logging**" menu. You can access the data logging menu via:

- Notebook icon ( ) on the top left of the screen, or
- $\checkmark$  Via the Settings menu ( 0 ) on the top right of the screen (Settings > Logging).

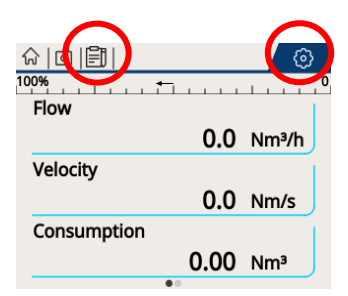

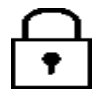

Before you remove the micro USB card, press the **USB icon** ( ) on the top left of the screen to safely remove the USB.

#### Set up Data Logging

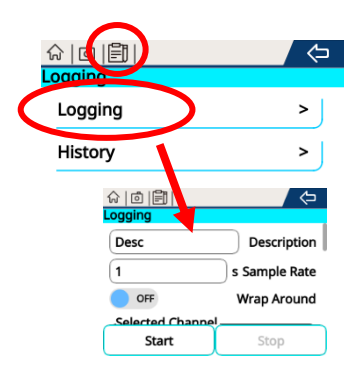

#### To set up data logging:

- Enter a Descriptive Name for the data
- Enter the sample rate, in seconds
- Turn on / off "Wrap Around"
  - If you turn **on** "Wrap Around" the data will write over old records when the memory card is full
  - If you turn off "Wrap Around", the data will stop recording when the memory card is full
- Select which channels you want to log. You can select one or more from the list below:
  - Flow, velocity, consumption and/or temperature
- Enter the system date and time
- If you want the data logging to start at a specific time, enter the START date and time
- If you want the data logging to stop at a specific time, enter the STOP date and time

#### Start / Stop Logging

- Press the Notebook icon ( 📄 ) on the top left of the screen
- To start data logging (without changing any of the settings) press Start icon start
- To stop data logging (without changing any of the <u>settings</u>), press the Stop icon <u>stop</u>
- When data logging is active, the pencil on the notebook icon (
  ) will move.

#### **Download Data**

#### To download data as a CSV file

- Press the History option.
- Select the data to download
- Insert a micro USB into the back of the flow sensor
- Press Export
- Press the arrow ( > ) to save settings and return to the previous screen

#### Delete Data

#### To delete historical data records

- Press the History option.
- Select the data to delete
- Press Delete

## Screen Shot

You can take a screen shot of any screen by pressing the camera icon (
) on the top left of the screen.

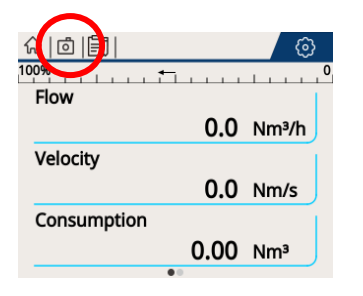

#### **Delete Pictures**

To delete pictures:

Press the Option icon

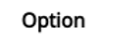

- Select the images you want to delete
- Press the **Delete** icon

#### **Export / Download Pictures**

To access the screen shots, go to the **Settings Menu (** ) > Screen Shots.

Here you can:

- ✓ View the picture
- Export the picture to a micro USB
- ✓ Delete pictures

#### View a picture

Press the picture name to view the picture.

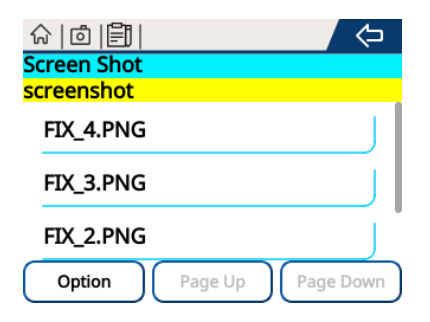

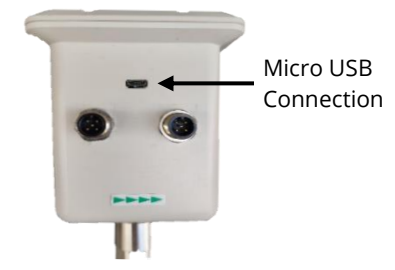

To export pictures:

- Insert a Micro USB into the back of the flow sensor
- Press the Option icon

Option

- Select the images you want to download
- Press the **Export** icon

## Trouble Shooting (?)

## FAQ

#### How much data will the flow meter record?

The flow meter will record a maximum of 10,000,000 samples.

Example: Recording flow, consumption and temperature at 1 second increments will record three (3) samples (flow, consumption, temperature) per second. Therefore 3 samples x 60 seconds = 180 samples per minute. 180 samples/min x 60 minutes = 10,800 samples per hour. 10,800 samples/hour x 24 hours = 259,200 per day. So 10,000,000 / 259,200 samples per day = 38 days of data recording.

Example: Recording only one measurement (eg flow) will record one (1) sample. If you record flow at 10 second increments you can record: 1 sample x 6 = 6 samples per min x 60 min = 360 samples / hour x 24 hours = 8,640 samples per day x 365 days per year = 3,153,600 per year.

#### How can I download data from the flow meter?

To download data, you need to connect a USB drive to the flow meter and export the data as a CSV file. Alternatively, you can connect the flow meter to to Compressed Air Alliance's DAS system (a cloud based compressed air and energy management system) or your own SCADA.

#### If the flow meter losses power, will the data logger restart automatically?

No. If you lose power to the flow meter, you must manually restart the data logging function. You can do this via the flow meter screen or the Compressed Air Alliance App (see below).

#### Can I access the flow meter via my phone?

You can access the flow meter screen and update the flow meter settings via the Compressed Air Alliance App. The app only works on Android phones. It doesn't work on iphones (iOS).

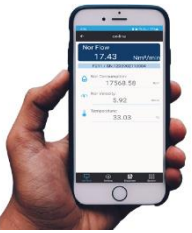

#### How do I get the Compressed Air Alliance App?

Contact Compressed Air Alliance or your local dealer for the App.

#### Can I install a local display to view data?

Yes – if your flow meter is installed in a high location or an awarkward location, you can install a local display and connect it to the flow meter. This will let you view data at ground level.

## **Trouble Shooting**

| Problem                    | Possible Causes                                                            | Suggested Action                                                                                                    |
|----------------------------|----------------------------------------------------------------------------|----------------------------------------------------------------------------------------------------|
|                            | Flow meter installed<br>incorrectly, eg upside down,<br>too close to bends | <ul> <li>Check installation</li> <li>Is flow meter upside down?</li> <li>Is flow meter too close to bends, obstructions, etc?</li> <li>Do the arrows on the flow meter head match the direction of gas flow?</li> </ul> |
|                            | Flow meter is wired incorrectly                                            | Check Wiring<br>Check wire colours match pins                                                                                                    |
|                            | Flow meter not configured for system                                       | Check / update the following settings:                                                                                                    |
|                            |                                                                            | • Inner Pipe diameter (not outer diameter)                                                                                                    |
| Readings are               |                                                                            | Unit of Measurement                                                                                                    |
| different than<br>expected |                                                                            | • Gas Type                                                                                                    |
|                            |                                                                            | • Communication settings (RS485 or Analog)                                                                                                    |
|                            | Gas is off                                                                 | Turn gas on.<br>Open isolation valves                                                                                                    |
|                            | Normalization data has changed                                             | Reset normalisation to factory default:                                                                                                    |
|                            |                                                                            | • Temperature = 20°C                                                                                                    |
|                            |                                                                            | • Pressure = 100 kPa.                                                                                                    |
|                            | Flow meter is due for calibration                                          | Calibrate sensor. Compressed Air<br>Alliance can help with calibration                                                                                                    |
|                            | Incorrect flow meter for your system                                       | Check that the sensor's<br>specifications are suitable for your<br>system.                                                                                                    |

| Problem                              | Possible Causes                                                               | Suggested Action                                                                                                    |  |
|--------------------------------------|-------------------------------------------------------------------------------|----------------------------------------------------------------------------------------------------|--|
| The touch<br>screen isn't<br>working | You are using hard objects to<br>operate the display, eg<br>fingernails, pens | <ul> <li>Use the fleshy part of your finger<br/>to touch the screen. The touch<br/>screen does not work if you use<br/>finger nails or pens.</li> </ul> |  |
|                                      | Screen is locked                                                              | The screen automatically locks<br>when not in use. To unlock the<br>screen, slide the lock symbol (())<br>to the right.                                 |  |

I can't see all On some menus, you will need to scroll up and down (or left and menu items right) to see all items.

|                               | Image: Consumption     Image: Consumption | Image: Setting   Pipe Diameter   64.75 >   Unit Setting   Gas Type   Air >   Logging |
|-------------------------------|-------------------------------------------|--------------------------------------------------------------------------------------|
| l can't access<br>the CAA App | Trying to use App on iPhone               | The CAA App only works on<br>Android phones.                                         |
|                               | Update needed                             | Contact your local distributor or<br>CAA to get the latest version of the<br>CAA App |

| Problem                                   | Possible Causes                                    | Su                                                                         | ggested Action          |             |
|-------------------------------------------|----------------------------------------------------|----------------------------------------------------------------------------|-------------------------|-------------|
| The screen is<br>in the wrong<br>language | <b>Step 1 – Unlock Scr</b><br>Slide the lock symbo | <b>1 – Unlock Screen</b><br>the lock symbol ( <mark>구</mark> ) to the righ |                         |             |
|                                           | ☆   む   戸   戸□  <br>100%<br>Flow<br>Velocity       | (2)<br>0.0 Nm³/h                                                           | ☆   茴   酽   回 □<br>100% | ()<br>Nm³/h |
|                                           | (                                                  | 0 Nm/s                                                                     | //i.xcs                 | Nm/s        |

0.00 Nm<sup>3</sup>

#### Step 2 – Go to the home page.

Consumption

Click on the Menu icon on the top left of the screen, then click on the home icon. If you are already on the home page, you can skip this step.

消耗量

0.00 Nm<sup>3</sup>

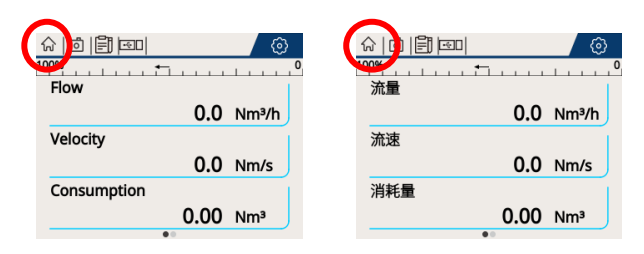

#### Step 3 – Go to Settings

Click on the Settings icon on the top right of the home page.

| 100%                 | 100%      |
|----------------------|-----------|
| Flow                 | 流量        |
| 0.0 Nm³/h            | 0.0 Nm³/h |
| Velocity             | 流速        |
| 0.0 Nm/s             | 0.0 Nm/s  |
| Consumption          | 消耗量       |
| 0.00 Nm <sup>3</sup> | 0.00 Nm³  |
| • •                  | ••        |

#### Problem Possible Causes Suggested Action

#### Step 4 – Go to System Setting

Scroll to the bottom of the settings screen. Press the "System Setting" menu – **2nd menu from bottom** 

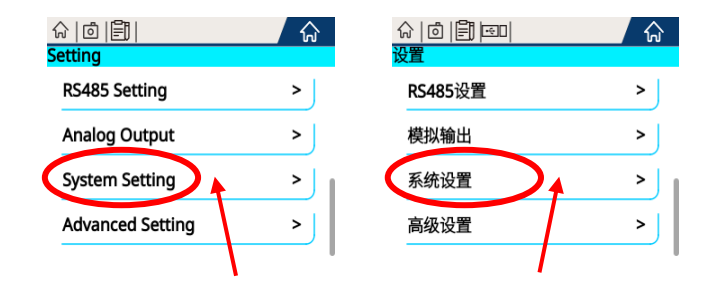

#### Step 5 - Go to Language Setting

Scroll to the top of the System Settings screen. Press the "Language Setting" menu – **2nd menu from top** 

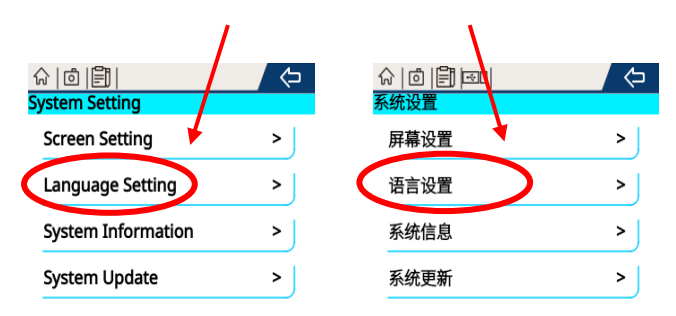

#### Step 6 – Select desired language

Select the desired language

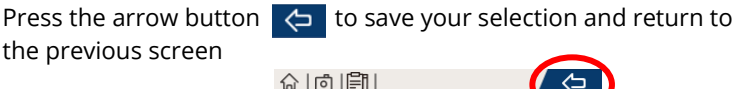

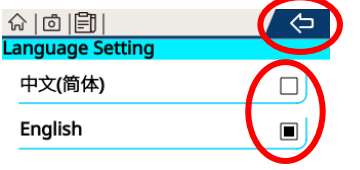

## Default / Factory Settings

To reset the flow meter to factory settings or default settings, you will need to manually adjust the following settings:

| Setting         | Default Value / comments              |                 |
|-----------------|---------------------------------------|-----------------|
| Settings        |                                       |                 |
| Pipe Diameter   | 64.75                                 |                 |
| Unit Setting    | Flow Unit                             | Nm³/min         |
|                 | Velocity Unit                         | Nm/s            |
|                 | Consumption Unit                      | Nm <sup>3</sup> |
|                 | Temperature Unit                      | °C              |
| Gas Type        | Air                                   |                 |
| Normalisation   | Flow Unit Prefix                      | Normal          |
|                 | Default Temperature                   | 20°C            |
|                 | Default Pressure                      | 100kPA          |
| RS485 Setting   | Baud Rate                             | 9600            |
|                 | Parity                                | None            |
|                 | Stop Bits                             | 1               |
|                 | Response Delay                        | 0               |
|                 | Device Address                        | 1               |
| Analog Setting  | 4-20mA Channel                        | Velocity        |
|                 | 4-20mA Scaling – Low                  | 0               |
|                 | 4-20mA Scaling – High                 | 250             |
|                 | Cubic Meter/Pulse                     | 5               |
| System Settings | Screen Setting > Screen Timeout = 60s |                 |

## Warranty

Compressed Air Alliance provides a 12month warranty for all sensors. The warranty covers materials and workmanship under the stated operating conditions from the date of delivery. Please report any findings immediately and within the warranty time.

If faults occur during the warranty period Compressed Air Alliance will repair or replace the defective unit, without charge for repair labour and material costs but there is a charge for other services such as labour to remove or reinstall the instrument, transport and packing. Warranty repairs do not extend the period of warranty.

The following damage is excluded from this warranty:

- Improper use and nonadherence to the user manual.
- Use of unsuitable accessories.
- External influences (e.g. damage caused by vibration, damage during transportation, excess heat or moisture).

The warranty is cancelled when one of the following situations occurs:

• The user opens the measurement instrument without a direct request written in this manual.

- Repairs or modifications are undertaken by third parties or unauthorised persons.
- The serial number has been changed, damaged or removed.

Other claims, especially damage occurring on the outside of the instrument (eg dents, marks), are not included unless responsibility is legally binding.

## Calibration

The sensor is calibrated before delivery. The calibration date is printed on the certificate which is shipped with the sensor.

Flow Meters require calibration to remain accurate. The frequency of calibration depends greatly on the level of contamination within your system.

We recommend you calibrate the sensor every 2 years (provided the sensor is not exposed to relative humidity above 80%). Calibration is excluded from the product warranty. For more information, contact Compressed Air Alliance:

- Phone:
  - o Australia: 1300 558 526
  - o International: +61 494095632
- What'sApp: +61 494095632
  - E-mail:
    - sales@compressedairalliance. com

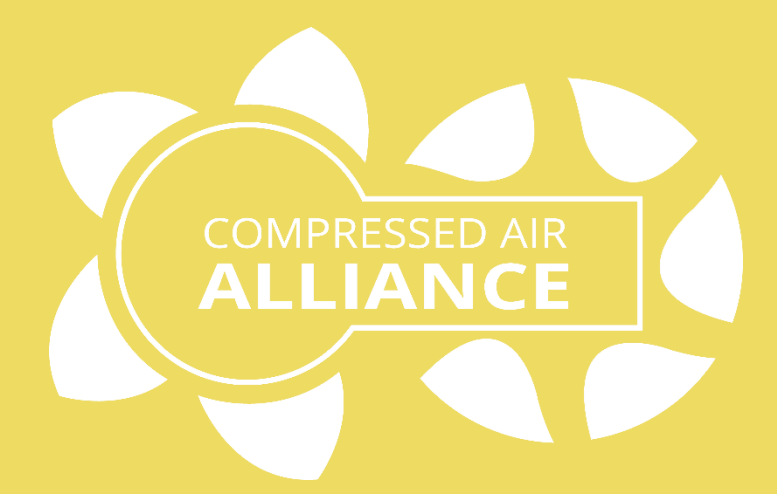

### Compressed Air Alliance Pty Ltd

Address: 2/7 Narabang Way, Belrose NSW 2085, Australia Phone / WhatsApp: +61 494 095 632 E-mail: sales@compressedairalliance.com Website: www.compressedairalliance.com